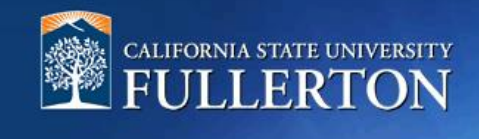

## **Approval Process**

## **Table of Contents**

| Access to CHRS Recruiting               | 2  |
|-----------------------------------------|----|
| Introduction                            | 4  |
| Position Description Approval           | 4  |
| Job Requisition Card Approval           | 7  |
| Offer Recommendation Card Approval      | 8  |
| Appendix                                | 11 |
| Position Description Approval Processes | 12 |
| Job Requisition Approval Processes      | 13 |

#### **Access to CHRS Recruiting**

The CHRS Recruiting system is a single system that serves all CSU campuses. Your campus user name and password identify you as an internal CSU user. Only internal users can access the system.

SSO stands for single sign-on, also known as our campus portal. With SSO enabled, you do not need to log in to separate websites because you have already logged in to the CSU intranet.

Depending on your user role, there are fields shown throughout this guide that are accessible for your review. If you need to change your user role or access in CHRS Recruiting, the IT HR Access Request Form (ARF) must be completed. The Department IT Coordinator (DITC) will typically complete the IT HR ARF for new employees. Current employees who need to change their access must also submit an IT HR ARF; check with your department for guidance.

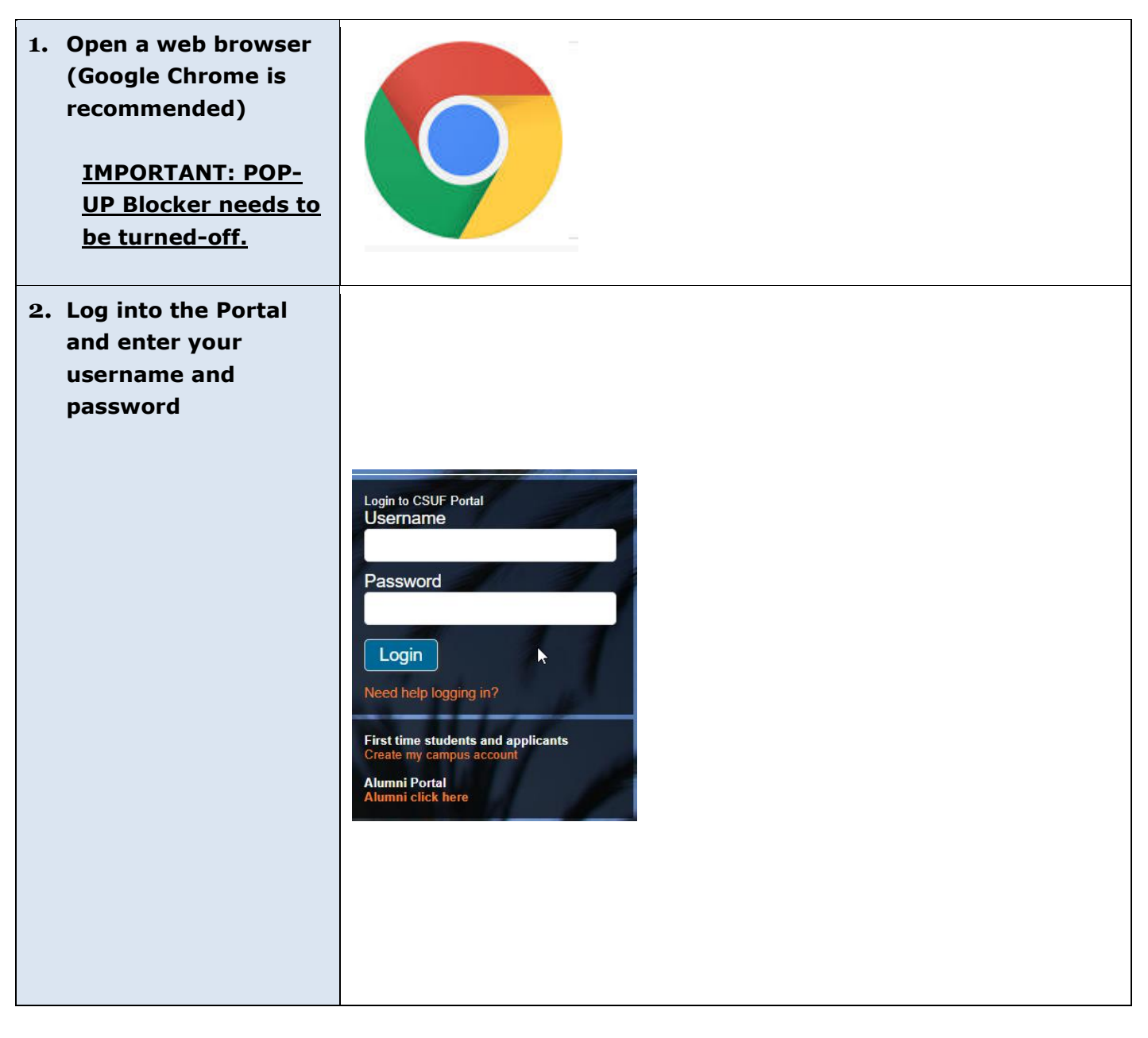

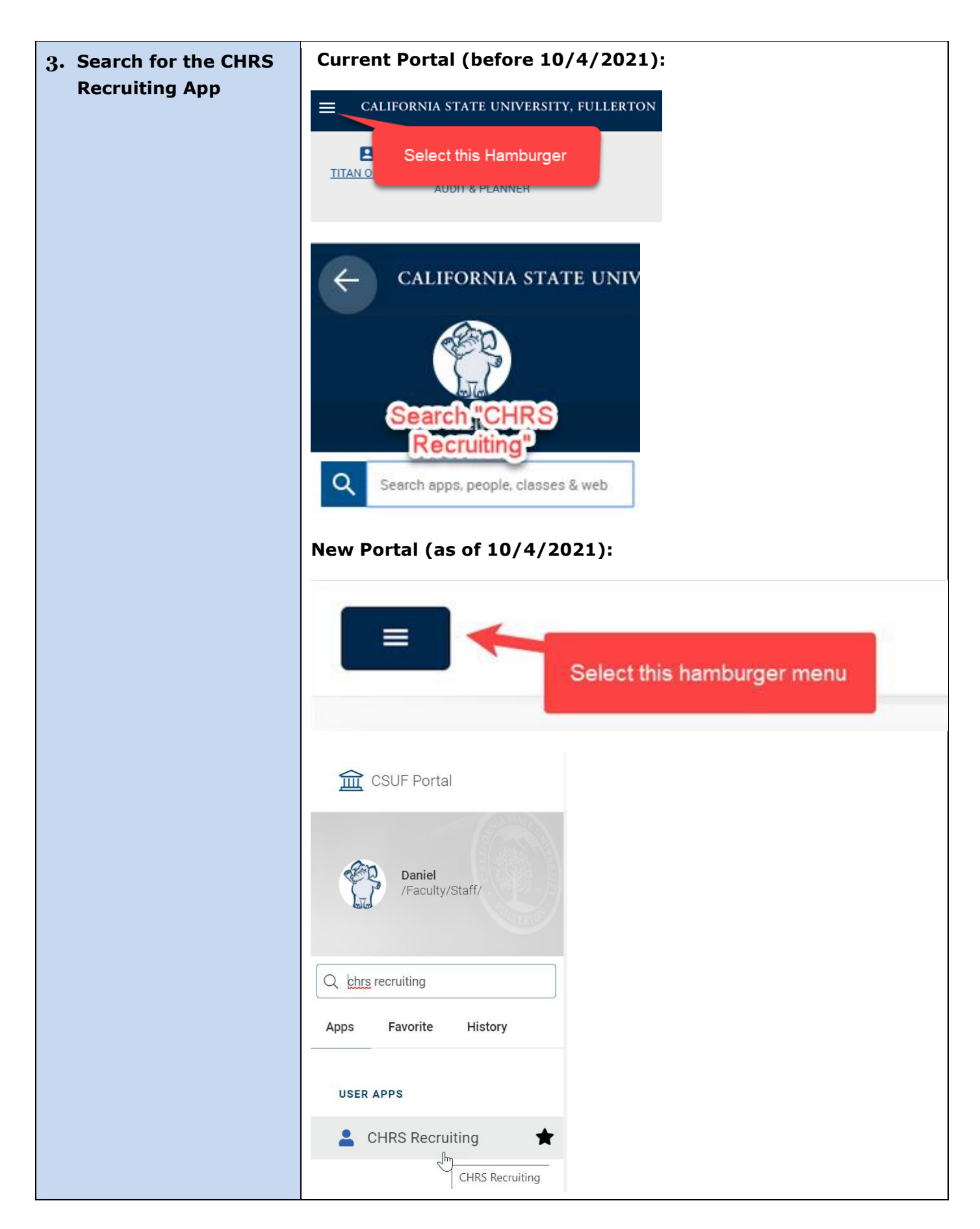

#### Introduction

This guide will navigate you through the approval processes for the Position Description, Job Requisition Card and Offer Recommendation Card. You will select the appropriate approval process depending on the number of approval levels for your area.

#### **Position Description Approval**

| 1. Approval E-mail                                                                                                    |                                                                                                    |
|----------------------------------------------------------------------------------------------------|----------------------------------------------------------------------------------------------------|
| Via email, a request will be sent out for review and approval.                                                                                                    |                                                                                                    |
| Option A: You can<br>reply to the initial email<br>by typing "Approve" in<br>the body of the email<br>***Important: The<br>correct spelling is<br>required for approval<br>using this<br>method****<br>Option B: You can<br>click on<br>"VIEW_POSITIONDESC<br>RIPTION" to view the<br>file. Scroll to the<br>bottom to click on<br>"Approve" or "Decline"<br>button | Description         Description           Add Premicia,         A position description for Payroll Technician II has been forwarded to you for your approval.           To approve the job requisition via email, please reply to this email with the word "Approve".         Page Note: the word "Approve" is the only valid response accepted via the email Job approval option.           To approve the position description in more detail, approve, provide comments or decline, please click the following link to login <u>VIEW_POSITIONDESCEP</u> Please Mote: the vord Technician II           Do title: Payroll Technician II           Diffile: Payroll Technician II           Diffile: Payroll Technician II           Diffile: Payroll Technician II           Division: 'P, HR, Diversity & Inclusion           College/Department: Payroll Services - 10182           Manage: Netwin Alegado, Talent Acquisition Manager           Tank you, <b>Data State</b> University, Fullerton           Automation Team           Californa Resources Diversity & Inclusion |
| 2. Notifications of<br>Revision<br>During the approval<br>process, if someone<br>updates any field(s), you<br>will be notified                                                                                                    | Noreply@calstate.edu <noreply-873@mail.pageuppeople.com>       Alegado, Melvin         Position description approval update         Hi Melvin,         The position description Payroll Technician II - position description number: 448 has been updated by Juanita Arreola.         To view the Position Description, please click the following link:         View Position Description.         Regards,         Fullerton Recruitment Team</noreply-873@mail.pageuppeople.com>                                                                                                    |

| <b>3. Confirmation E-mail</b><br>To view the updates on<br>the requisition, click on<br>the ellipses menu and<br>click on "Revision<br>History"                                                                                                    | Assistant to the Senior Dir     Position info Notes Documents      To edit an approved Position Description so     Click OK in the pop-up window that appear                                                                                                    | 'ector<br>POSITION DESCRIPTION INFORMATION<br>croll to the bottom of the form and press Update PD<br>s to reset the approval process                                                                                    | Print<br>History<br>Revision history<br>Copy position description |
|----------------------------------------------------------------------------------------------------|----------------------------------------------------------------------------------------------------|----------------------------------------------------------------------------------------------------|-------------------------------------------------------------------|
|                                                                                                    | *Type of Action Requested:*<br>*Internal Team:*<br>*Job Code/Employee Classification:<br>Position Number:                                                                                                    | POSITION INFORMATION         New (Create a new Position Description)         FL-EE Dean-10272         Admin Support Coord 12 Mo         Job No: 1035         Admin Support Coord 12 Mo         Position no: FL-00023448 |                                                                   |
| <ul> <li>4. Confirmation E-mail         <ul> <li>A. After the position<br/>description is fully<br/>approved, you will<br/>receive the following<br/>confirmation email.</li> <li>Once fully approved,<br/>please proceed<br/>forward to "Recruit for<br/>Position"</li> </ul> </li> </ul> | noreply@calstate.edu <noreply-873@ma<br>Position description approval process<br/>Vou forwarded this message on 6/7/2019 12:29 AM.<br/>Hi Melvin,<br/>The position description Payroll Technician II - I<br/>View Position Description.<br/>Regards,<br/>Fullerton Recruitment Team</noreply-873@ma<br> | sil.pageuppeople.com> Alegado, Melvin<br>; approved<br>Position description Number: 450. has been approved. To view t                                                                                                   | 6/5/<br>the position description, click the following link:       |
| B. Select the "View<br>Position Descriptions"<br>link                                                                                                    |                                                                                                    |                                                                                                    |                                                                   |

| <ul> <li><b>5. Campus Login</b></li> <li>C. Select "Fullerton" for campus login</li> <li>D. Enter your username and password</li> </ul>                    | <image/> <complex-block></complex-block>                                                                                                    |
|----------------------------------------------------------------------------------------------------|----------------------------------------------------------------------------------------------------|
| 6. Recruit for Position                                                                                                    | LERTON                                                                                                    |
| <ul> <li>A. The approved position<br/>description will be<br/>displayed.</li> </ul>                                                                        | ≡ CSUF Recent items ∨ Melvin ∨ ? ∨                                                                                                    |
| <ul> <li>B. Select the "Recruit for<br/>Position" button. This<br/>will open the job<br/>requisition card to<br/>recruit/post this<br/>position</li> </ul> | Recruit for position         ••••         ••••         ••••         ••••         ••••         ••••         ••••         ••••         ••••         ••••         ••••         ••••         ••••         ••••         ••••         ••••         ••••         ••••         ••••         ••••         ••••         ••••         ••••         ••••         ••••         ••••         ••••         ••••         ••••         ••••         ••••         ••••         ••••         ••••         ••••         ••••         ••••         ••••         ••••         ••••         ••••         ••••         ••••         ••••         ••••         ••••         ••••         ••••         ••••         ••••         •••• |

## Job Requisition Card Approval

| t <mark>ion</mark><br>is not |
|------------------------------|
| t <mark>ion</mark><br>is not |
| t <mark>ion</mark><br>is not |
| t <mark>ion</mark><br>is not |
| tion<br>is not               |
| tion<br>is not               |
| is not                       |
|                              |
|                              |
|                              |
|                              |
|                              |
|                              |
|                              |
|                              |
| oved.                        |
|                              |
|                              |
|                              |
|                              |
|                              |

### **Offer Recommendation Card Approval**

| 1. Approval E-mail                                                                          |                                                                                                    |
|---------------------------------------------------------------------------------------------|----------------------------------------------------------------------------------------------------|
| <ul> <li>A request will be sent<br/>out for review and<br/>approval via e-mail</li> </ul>   |                                                                                                    |
| B. Click the "Click here"                                                                   | CSUF_HRDI@noreply.edu <csuf_hrdi-873@mail.pageuppeople.com> Lum, Jeffrey 6/<br/>Quick Hire Recommendation Form Approval</csuf_hrdi-873@mail.pageuppeople.com>                                                                                                    |
| Ink to review and<br>approve the offer<br>card<br>***Important:<br><u>Review candidate,</u> | Dear Jeffrey,<br>Please review the offer details for Jennie Ho for the position of Physician - Range A, job number 493441.<br>Please click on the link to view, amend, and approve or decline the offer <u>Click here</u> . If approved, the offer details will automatically route to the next approver. If you are<br>the final approver, HRDI will be notified.<br>If you have any questions, please contact HRDI at Ext. 2489.<br>Thank you,<br><b>Talent Acquisition Team</b><br>California State University, Fullerton<br>Human Resources Diversity & Inclusion |
| date information***                                                                         |                                                                                                    |

| 2 Offer Card Review       |                             |                                                                                 |   |
|---------------------------|-----------------------------|---------------------------------------------------------------------------------|---|
|                           |                             | POSITION DETAILS                                                                |   |
| A. Review/enter Start     | Job Code/Employee<br>Class: | Admin Support Coord 12 Mo 🔍 🥖                                                   |   |
| date                      |                             | J <u>ob Code: 1035</u> ×                                                        |   |
| B. Review/enter End       | Hiring Type:                | Probationary                                                                    | • |
|                           | Start date:* 🛛 🗛            | Ē                                                                               |   |
|                           | End date if Applicable:     | I 🗰                                                                             |   |
|                           | Probation End Date:         | Ē                                                                               |   |
|                           | FTE:                        | 1.000000                                                                        |   |
|                           | Hours Per Week:             | 40.00                                                                           |   |
|                           | FLSA Status:                | Non-Exempt                                                                      | • |
|                           | Union:                      | Select                                                                          | • |
|                           | Union Language:             |                                                                                 |   |
|                           |                             |                                                                                 |   |
|                           | Mandated Reporter:          | Not mandated                                                                    | • |
|                           | NCAA:                       | ◎ Yes ⑧ No                                                                      |   |
|                           | Sensitive Position:         | Requiring heightened scrutiny of individuals holding the position based on pot- | ۲ |
|                           | Conflict of Interest:       | None                                                                            | • |
|                           | Concurrent Hire:            | Ves  No                                                                         |   |
|                           | Rehired Annuitant:          | ○ Yes ● No                                                                      |   |
| 3. Offer Card Approval    |                             |                                                                                 |   |
| Спаскінд                  |                             |                                                                                 |   |
| Users can track the       |                             |                                                                                 |   |
| progress of approvals by  | Approval process - Cam      | npus                                                                            |   |
| viewing the "Approval     | Originator:*                | FL-Matt Manager - Base                                                          |   |
| process-Campus"           | Approval process - Campus   | JS: FL - Student Assistant (2 Approvers)                                        |   |
| section of the offer card | 1 Dept Supervisor           | Approval workflow initiated: Apr 20, 2020, 12:47pm PST                          |   |
|                           | Appropriate Administr       | Christopher Reyes 👻 Approved Apr 20, 202                                        | 0 |
|                           | 3. HRDI Student Employ      | /ment: Christopher Reyes                                                        |   |
|                           |                             | Ettin Connel                                                                    |   |
|                           |                             | Edit Cancel                                                                     |   |
|                           | $\Im$                       |                                                                                 |   |
|                           |                             |                                                                                 |   |
|                           |                             |                                                                                 |   |
|                           |                             |                                                                                 |   |
|                           |                             |                                                                                 |   |
|                           |                             |                                                                                 |   |

| 4. Confirmation E-mail                                                                           |                                                                                                    |
|--------------------------------------------------------------------------------------------------|----------------------------------------------------------------------------------------------------|
| A. Once the offer is fully<br>approved, you will<br>receive a<br>confirmation of the<br>approval | noreply@calstate.edu <noreply-873@mail.pageuppeople.com> Lum, Jeffrey<br/>Offer approved</noreply-873@mail.pageuppeople.com>                                                                                                    |
| B. The recruiter will<br>prepare the offer for<br>finalization                                   | Hi Jeffrey,<br>The Job Offer for Janet Enriquez for position of FL - Admin Support Assistant II - Job Number: 493392 has been accepted and the offer letter is being<br>prepared.<br>Should you have any questions, please feel free to give me a call at the number listed below.<br>Regards,<br>Jeffrey Lum<br>Admin Analyst/SpcIst 12 Mo<br>657/278-3571<br>Jum@exchange.fullerton.edu |

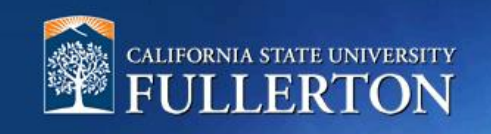

# Appendix

- FL PD Approval (HRIE Only)
- FL PD Approval (Staff/MPP) Dept Head
- FL PD Approval (Staff/MPP) No Dept Head

| Approval Process                               | Description                                                                                                    |
|------------------------------------------------|----------------------------------------------------------------------------------------------------|
| FL – PD Approval (HRIE Only)                   | This is for HRIE use only, do not select.                                                                                                    |
| FL – PD Approval (Staff/MPP) –<br>Dept Head    | This is a 3-level approval<br>processfor Staff/MPP that requires<br>a Department Head to approve,<br>such as Associate Dean, Executive<br>Director, Director. |
| FL – PD Approval (Staff/MPP) – No<br>Dept Head | This is for Staff/MPP that does not require a Department Head for approval.                                                                                   |

- FL Quick Hire
- FL Staff MPP
- FL -HRIE USE ONLY

| Approval Process  | Description                                                                                                    |
|-------------------|----------------------------------------------------------------------------------------------------|
| FL – Quick Hire   | Select this for Quick Hire positions, such as<br>emergency hires, special consultants and casual<br>workers. This is the approval process order:                                                                   |
|                   | <ul> <li>MPP Supervisor/Associate Dean</li> <li>Position Management</li> <li>Appropriate Administrator/Dean</li> <li>HRIE Classifier</li> </ul>                                                                    |
| FL – Staff MPP    | Select this for Staff/MPP ongoing, long term<br>temporary, and posted positions. This is the<br>approval process order:<br>• MPP Supervisor<br>• Vice President or designee (i.e. Dean or AVP)<br>• HR Job Posting |
| FL -HRIE USE ONLY | This is only for Human Resources, Diversity and Inclusion.                                                                                                    |